## @pps4Me

# 

## Handbuch Version 1.6.0 Letze Aktualisierung: August 2019

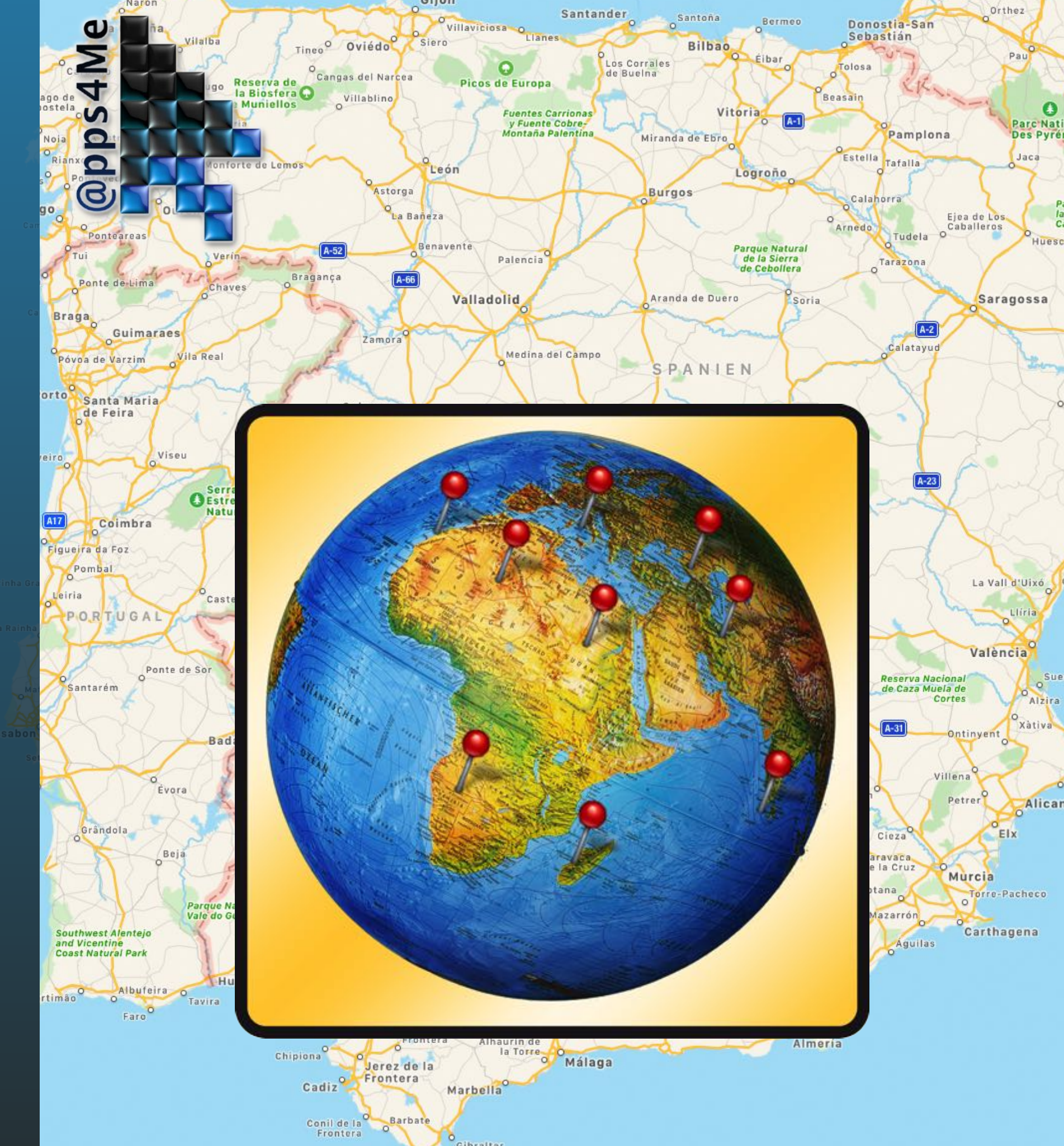

| Was ist «Açana Map2Pin» ?           |
|-------------------------------------|
| Neu in dieser Version               |
| Programmstart                       |
| Funktionsweise von «Açana Map2Pin»6 |
| Ort suchen8                         |
| Pin zufügen9                        |
| Pins über Liste mit Orten zufügen10 |
| Pins über Koordinaten zufügen13     |
| Pins löschen15                      |
| 3D Karte anzeigen16                 |
| Karte Drucken17                     |
| Karte mit Pins teilen               |
| Einstellungen                       |
| Hilfe Menü                          |
| Link zu dieser App bereitstellen    |
| Mehr Apps von @pps4Me23             |
| Kontakt zu uns                      |
| Copyright & Nutzungsbedingungen25   |

# AS ST AQANA AP2PIN

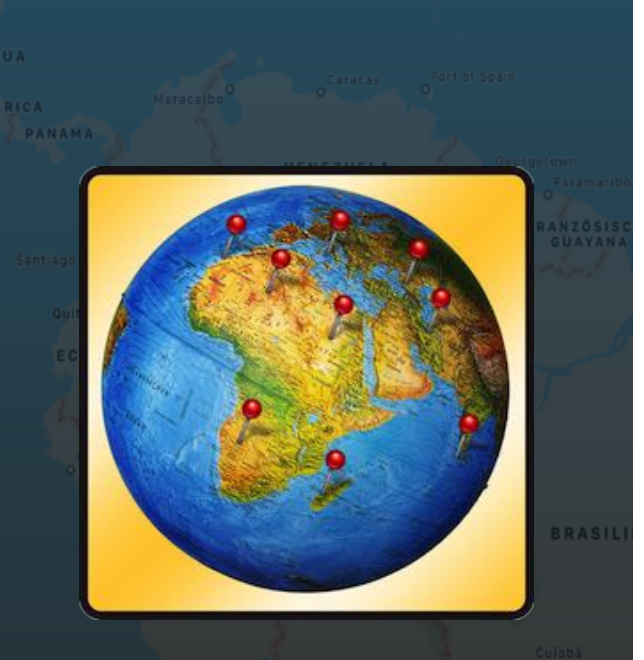

#### © 2014-2019 CIMSoft,@ pps4Me

#### WAS IST «AÇANA MAP2PIN» ?

Mit «Açana Map2Pin» können Sie bis zu 50 Pins für Länder, Städte oder Orte auf der Karte setzen. Sie können auch beliebig viele Pins über Koordinaten setzen. Sie können diese Orte mit Ihren Freunden über AirDrop, Mail, Nachricht (iMessage), Twitter, Facebook, Flickr usw. teilen.

Funktionen:

- Automatisches Platzieren von bis zu 50 Pins (mit Titel und Untertitel) für Länder, Städte oder Orte
- Automatisches Platzieren von beliebig vielen Pins (mit Titel und Untertitel) über Koordinaten
- Bearbeiten oder Einfügen einer Liste mit Orten (mit Komma, Semikolon, TAB oder Zeilenende als Feldtrenner)
- Liste mit Orten kann per Drag and Drop in das Programmfenster oder dem Programm Icon im Dock eingelesen werden
- Kartenmodus: Standard, Satellit oder Hybrid und 3D
- Zeigt den aktuellen Standort
- Suche nach Länder, Städten oder eines beliebigen Ortes
- Bereitstellen der Karte mit den Pins und den Orten über AirDrop, Email, Nachrichten (iMessage), Twitter, Facebook, Flickr usw.
- Vollbild Unterstützung
- Drucken der Karte mit Pins der Orte
- Unterstützung für macOS Dark Mode
- Unterstützung für Touch Bar

# EU N DIESER

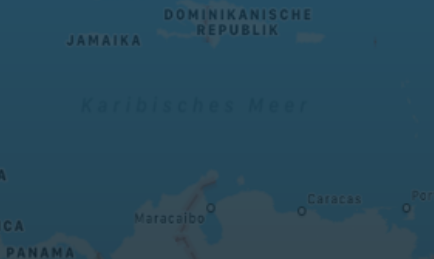

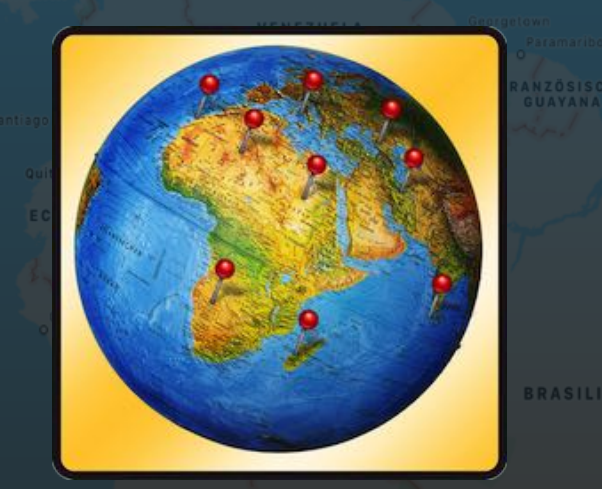

© 2014-2019 CIMSoft,@ pps4Me

### NEU IN DIESER VERSION

#### **Neue Funktionen:**

- Druckformat geändert
- Link zu allen Apps aus dem AppStore korrigiert

## **ROGRAMM-Start**

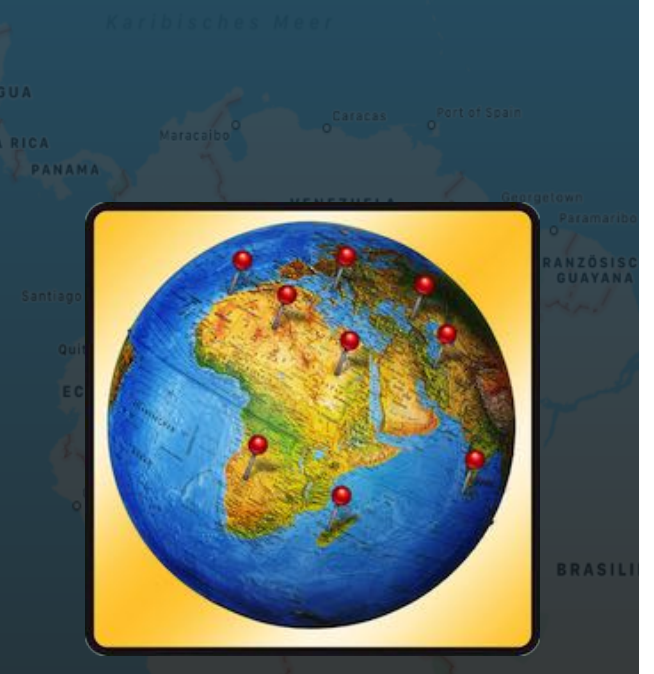

© 2014-2019 CIMSoft,@ pps4Me

### PROGRAMMSTART

Nach dem ersten Start von «Açana Map2Pin» wird das Hauptfenster mit der Karte geöffnet.

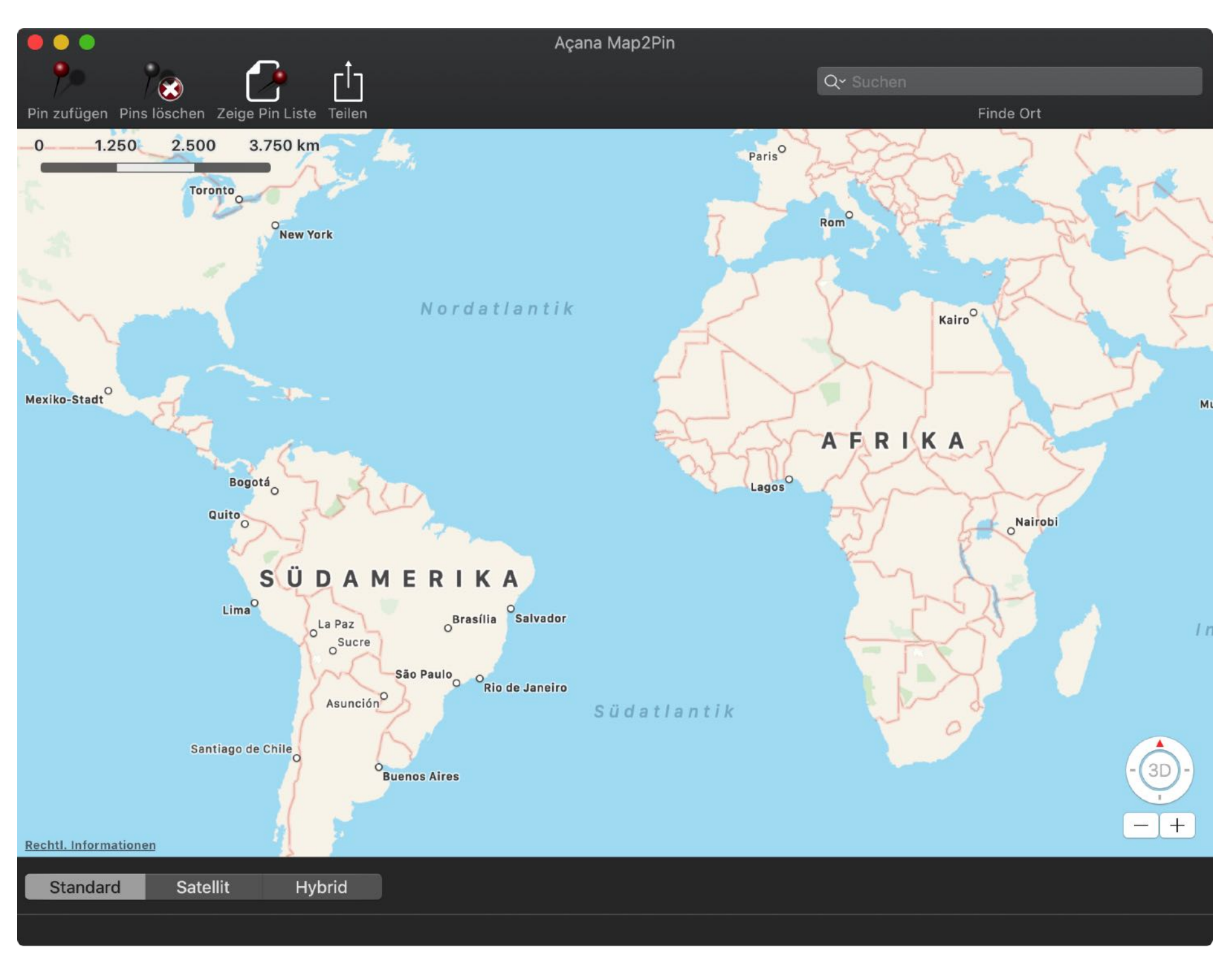

# <section-header><text>

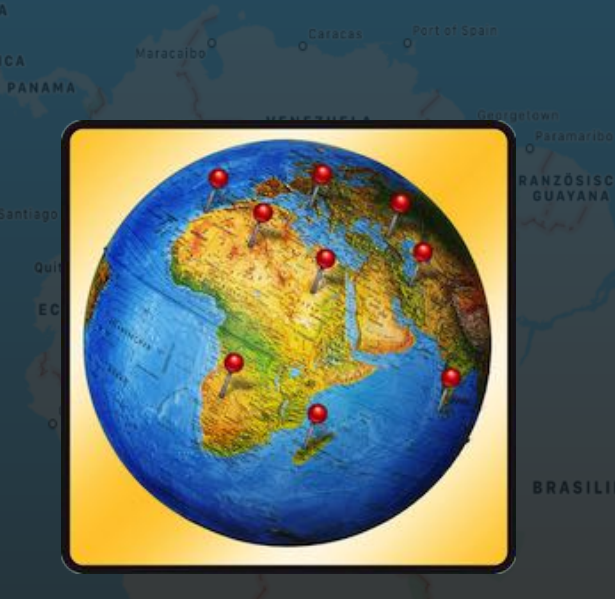

© 2014-2019 CIMSoft,@ pps4Me

#### FUNKTIONSWEISE VON «AÇANA MAP2PIN»

Im Hauptfenster von «Açana Map2Pin» sind im oberen Bereich (gelbe Markierung) die Befehle über das Toolbar-Menü verfügbar. Rechts oben kann nach Orten gesucht werden. In der Mitte wird die Karte dargestellt. Im unteren Bereich (grüne Markierung) kann die Darstellung der Karte geändert werden. Ganz unten (rote Markierung) befindet sich der Info-Bereich. Hier werden Meldungen vom Programm ausgegeben.

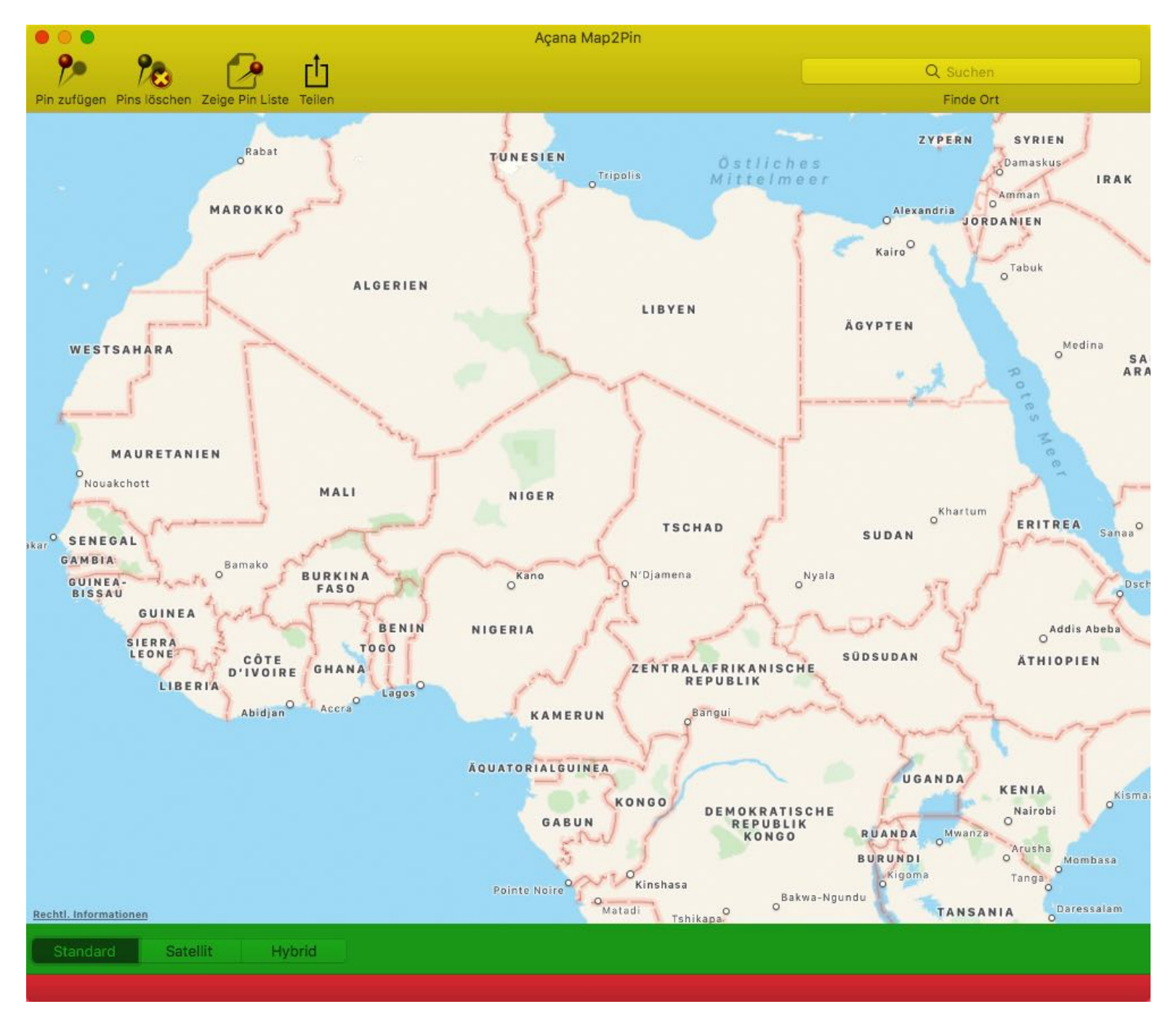

# <section-header><text>

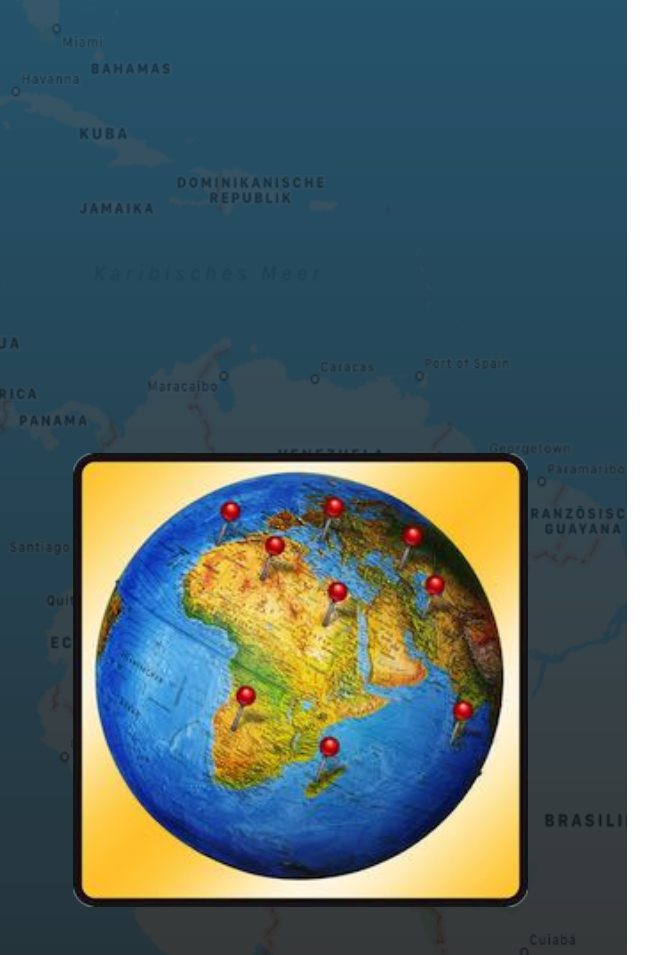

| ۶.                       | Pin in der Mitte der Karte zufügen<br>Tastenkomination: Ctrl + A |
|--------------------------|------------------------------------------------------------------|
| 200                      | Alle Pins löschen<br>Tastenkomination: Ctrl + R                  |
|                          | Zeige Liste mit Orten und Koordinaten                            |
| t_T                      | Karte mit Pins der Orte über die Teilen-Dienste<br>teilen        |
| Q Suchen<br>Finde Ort    | Suchfeld für Orte                                                |
| Standard Satellit Hybrid | Kartenmodus                                                      |

# ORT SUCHEN

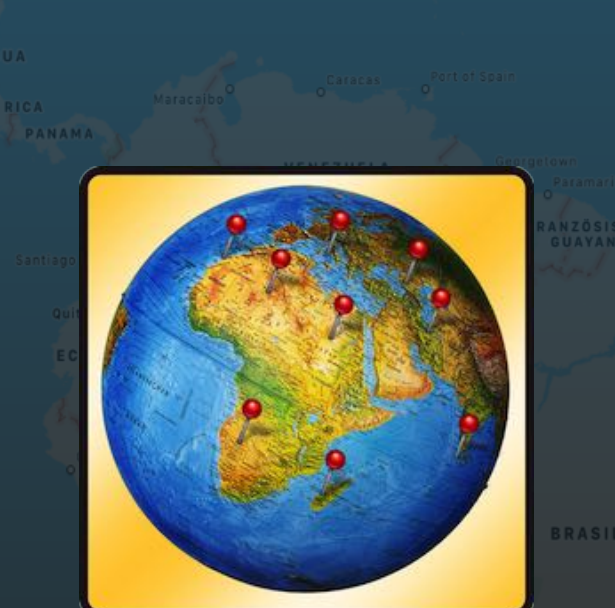

## **ORT SUCHEN**

Um einen Ort zu suchen, geben Sie den Namen des Landes, Stadt (mit oder ohne PLZ) oder einen beliebigen Ort rechts oben im Suchfeld ein. Die Suche beginnt schon während der Eingabe.

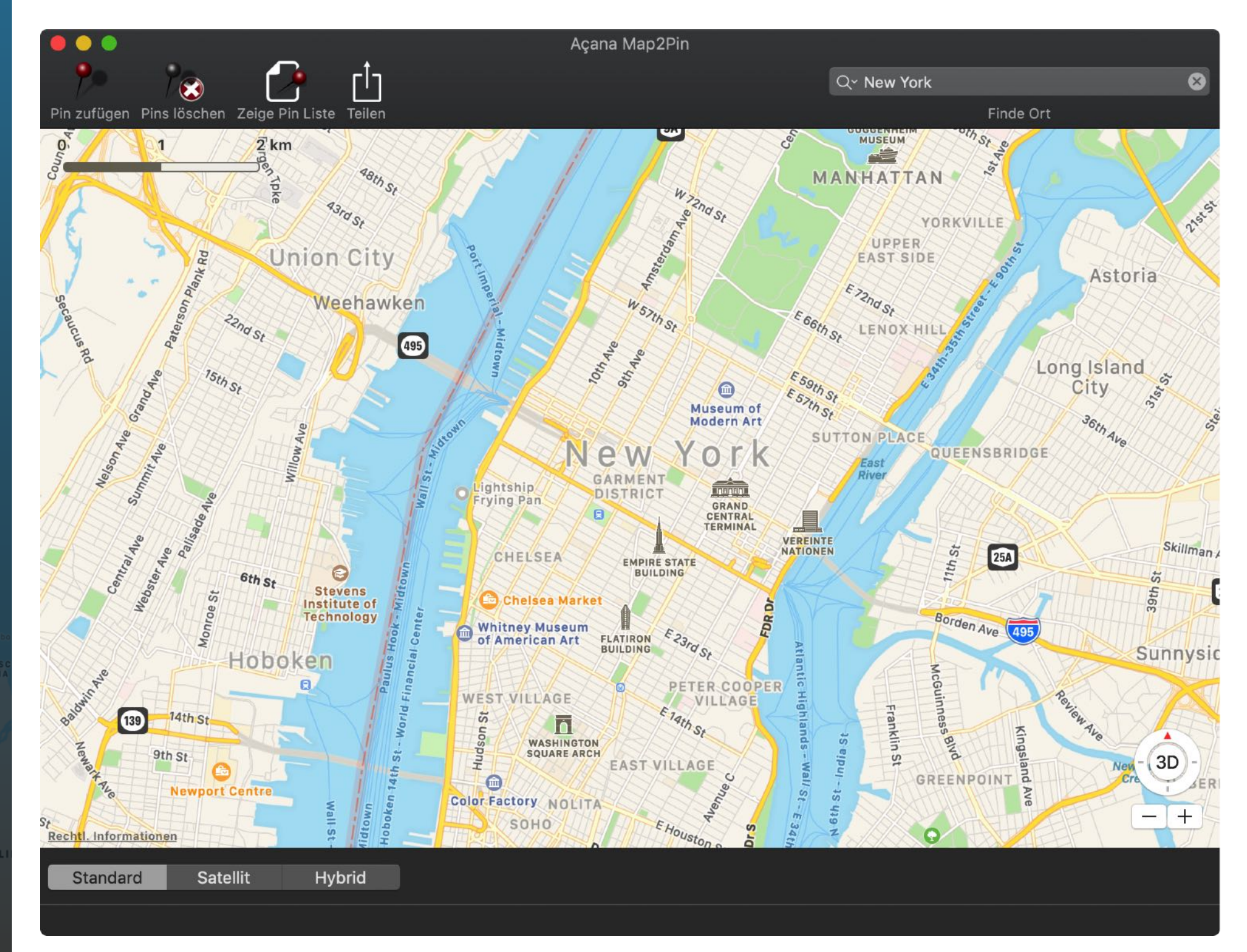

# PIN Zufügen

#### © 2014-2019 CIMSoft,@ pps4Me

## PIN ZUFÜGEN

Um einen Pin im der Mitte der Karte zuzufügen, klicken Sie auf das Icon "Pin zufügen" im Toolbar Menü.

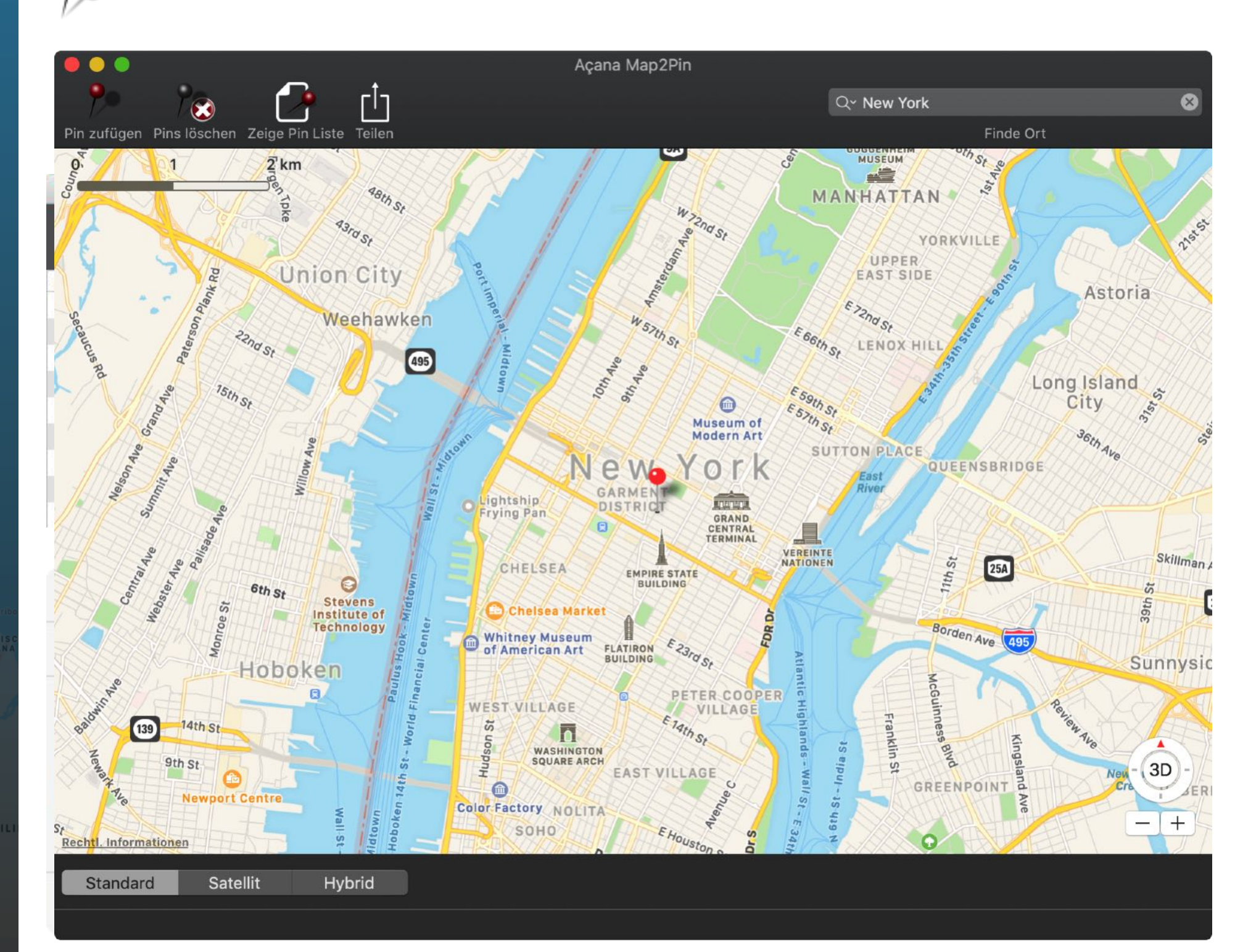

# **PINS ÜBER**

**I**RTEN

ZUFÜGEN

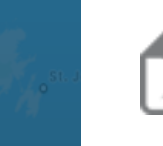

Das Fenster mit der Liste Orte wird eingeblendet. Hier können Sie ein Liste mit Ländern, Städten oder beliebigen Orten (auch gemischt) eingeben. Bei der Liste werden folgende Feldtrenner berücksichtigt:

PINS ÜBER LISTE MIT ORTEN ZUFÜGEN

Um eine Liste mit Orten zuzufügen klicken Sie auf entsprechende Icon im Toolbar Menü.

- Komma
- Semikolon
- TAB
- Zeilenende

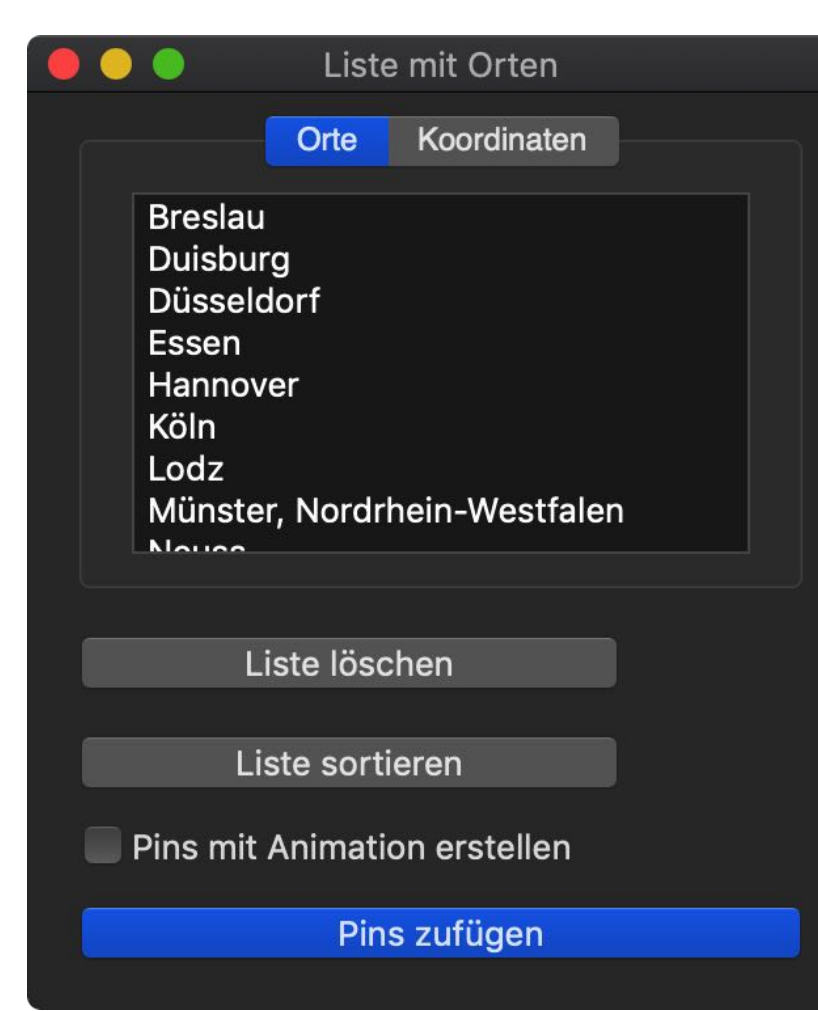

Mit einem Klick auf "Pins zufügen" werden alle Pins gesetzt und der letzte Punkt in der Mitte der Karte platziert. Diese Funktion ist auf maximal 50 Orte begrenzt. Zunächst werden die ersten 50 Pins gesetzt und nach 60 Sekunden Wartezeit die nächsten 50 Pins oder die restlichten Pins.

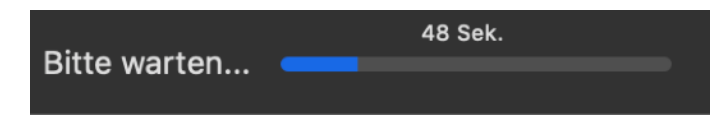

# <section-header><section-header>

KUBA DOMINIKANISCHE JAMAIKA

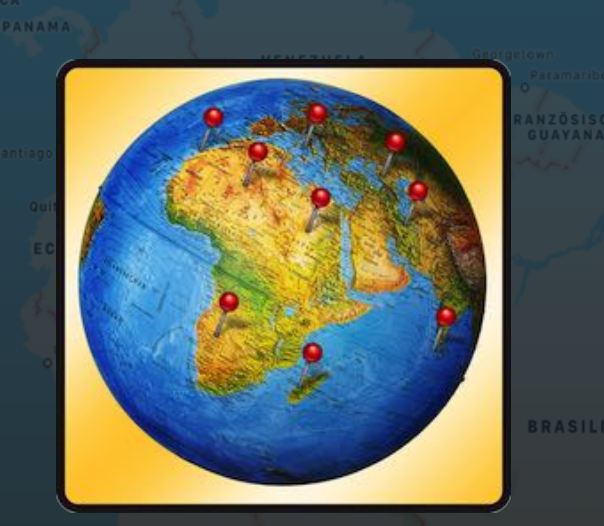

© 2014-2019 CIMSoft,@ pps4Me

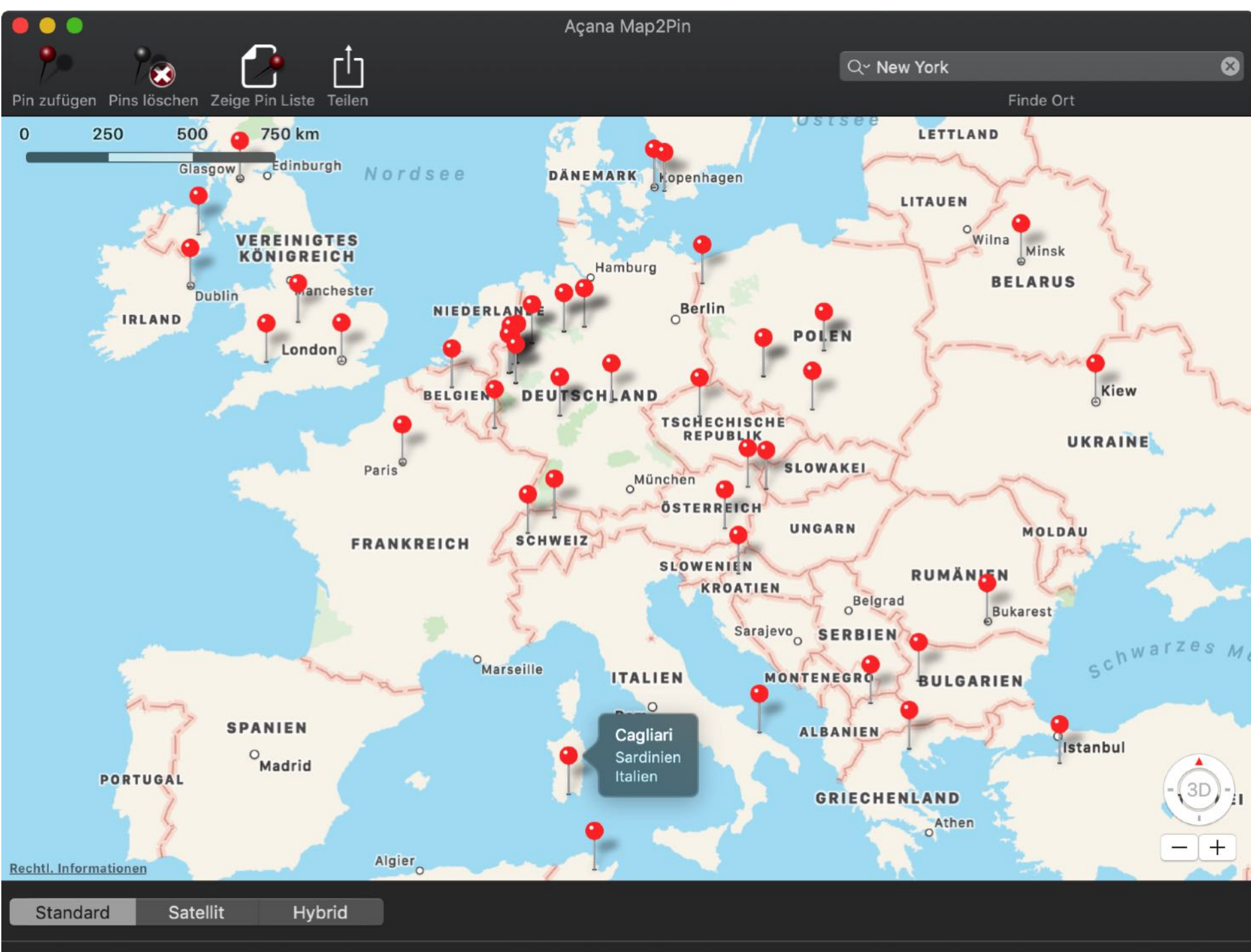

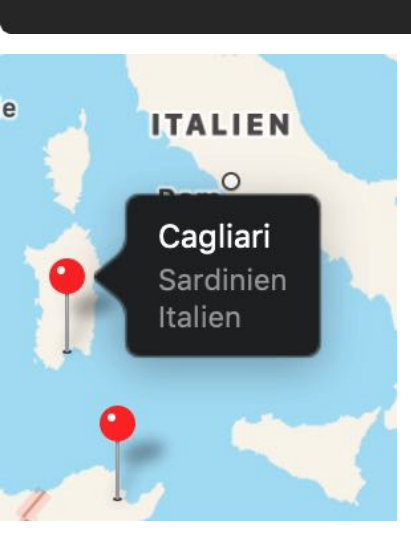

Jeder Pin hat einen Titel (Name des Ortes) und einen Untertitel (Bundesland/Region, Land). Klicken Sie auf einen Pin um diese Daten anzuzeigen.

# **PINS ÜBER**

# 

KUBA DOMINIKANISCHE REPUBLIK

© 2014-2019 CIMSoft,@ pps4Me

Wenn Sie das Programm erneut öffnen, sind die zuletzt verwendeten Orte wieder verfügbar und können sofort verwendet werden. Um eine Liste mit Orten zu verwenden können Sie eine Datei (ASCII Text Datei) auch per "Drag and Drop" auf das Programm Icon im Dock ziehen. Falls Sie eine falsche Datei verwendet haben, können Sie die Undo Funktion verwenden und die vorherige Liste der Orte ist wieder verfügbar.

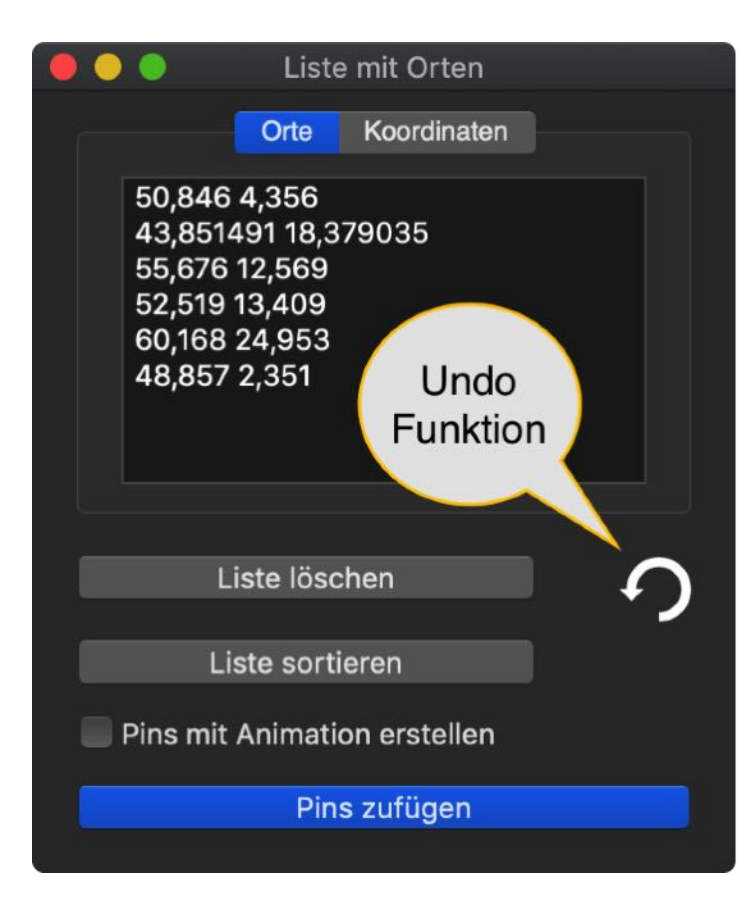

Über das Menü können Sie auch eine Datei mit weiteren Orten einlesen oder zur aktuellen Liste zufügen. Verwenden Sie dazu im "Menü => Ablage" den Eintrag "Pins über Textdatei einlesen".

| • | Acana Map2Pin | Ablage           | Bearbeiten                                     | Fenster                        | Hilfe               |
|---|---------------|------------------|------------------------------------------------|--------------------------------|---------------------|
|   |               | N Pins ül        | per Textdatei e                                | inlesen                        | ЖR                  |
|   |               | Pins ül          | per Textdatei z                                | ufügen                         | ЖA                  |
|   |               | Karte o          | drucken                                        |                                | ЖP                  |
|   |               |                  |                                                |                                |                     |
| É | Acana Map2Pin | Ablage           | Bearbeiten                                     | Fenster                        | r Hilfe             |
| Ć | Acana Map2Pin | Ablage<br>Pins ü | Bearbeiten<br>iber Textdatei                   | Fenster<br>einlesen            | r Hilfe<br>೫R       |
| É | Acana Map2Pin | Ablage<br>Pins ü | Bearbeiten<br>iber Textdatei<br>iber Textdatei | Fenster<br>einlesen<br>zufügen | r Hilfe<br>೫R<br>೫A |

## PINS ÜBER OORDINATEN VOORDINATEN VE

## PINS ÜBER KOORDINATEN ZUFÜGEN

Um eine Liste mit Orten zuzufügen klicken Sie auf entsprechende Icon im Toolbar Menü und wählen Sie "Koordinaten" aus.

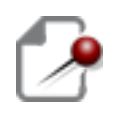

Es können beliebig viele Pins über Koordinaten (Längen- und Breitengrad) zugefügt werden. Sie können die Koordinaten im Bereich "Koordinaten" eingeben oder per "Drag and Drop" eine Textdatei mit den Koordinaten in diesen Bereich ziehen. Falls Sie eine falsche Datei verwendet haben, können Sie die Undo-Funktion verwenden und die vorherige Liste mit den Koordinaten ist wieder verfügbar.

Geben Sie im Bereich "Koordinaten" die Längen- und Breitengrade durch ein Leerzeichen getrennt an. Als Dezimal-Trenner verwenden Sie das Komma.

| 🛑 🔵 🕘 Liste mit Orten                                                                                  | 🛑 😑 🛑 Liste mit Orten                                                                                    |
|----------------------------------------------------------------------------------------------------|----------------------------------------------------------------------------------------------------|
| Orte Koordinaten                                                                                       | Orte Koordinaten                                                                                         |
| 50,846 4,356<br>43,851491 18,379035<br>55,676 12,569<br>52,519 13,409<br>60,168 24,953<br>48,857 2,351 | Offenbach<br>Münster<br>Porta Westfalica<br>Neuss<br>Düsseldorf<br>Köln<br>Duisburg<br>Essen<br>Hannover |
|                                                                                                    | Liste löschen                                                                                            |
| Liste löschen Liste sortieren                                                                          | Liste sortieren                                                                                          |
| Pins mit Animation erstellen                                                                           | Pins mit Animation erstellen                                                                             |
| Pins zufügen                                                                                           | Pins zufügen                                                                                             |

# PINS ÜBER OORDINATEN

KUBA Dominikanische Jamaika Jamaika

Karibisches Meer

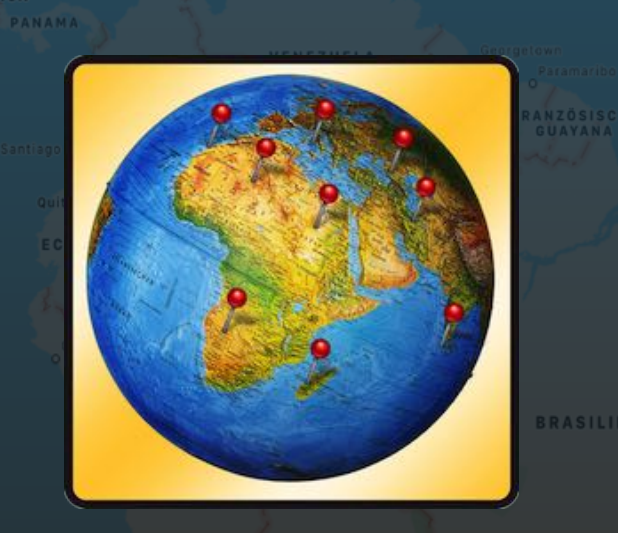

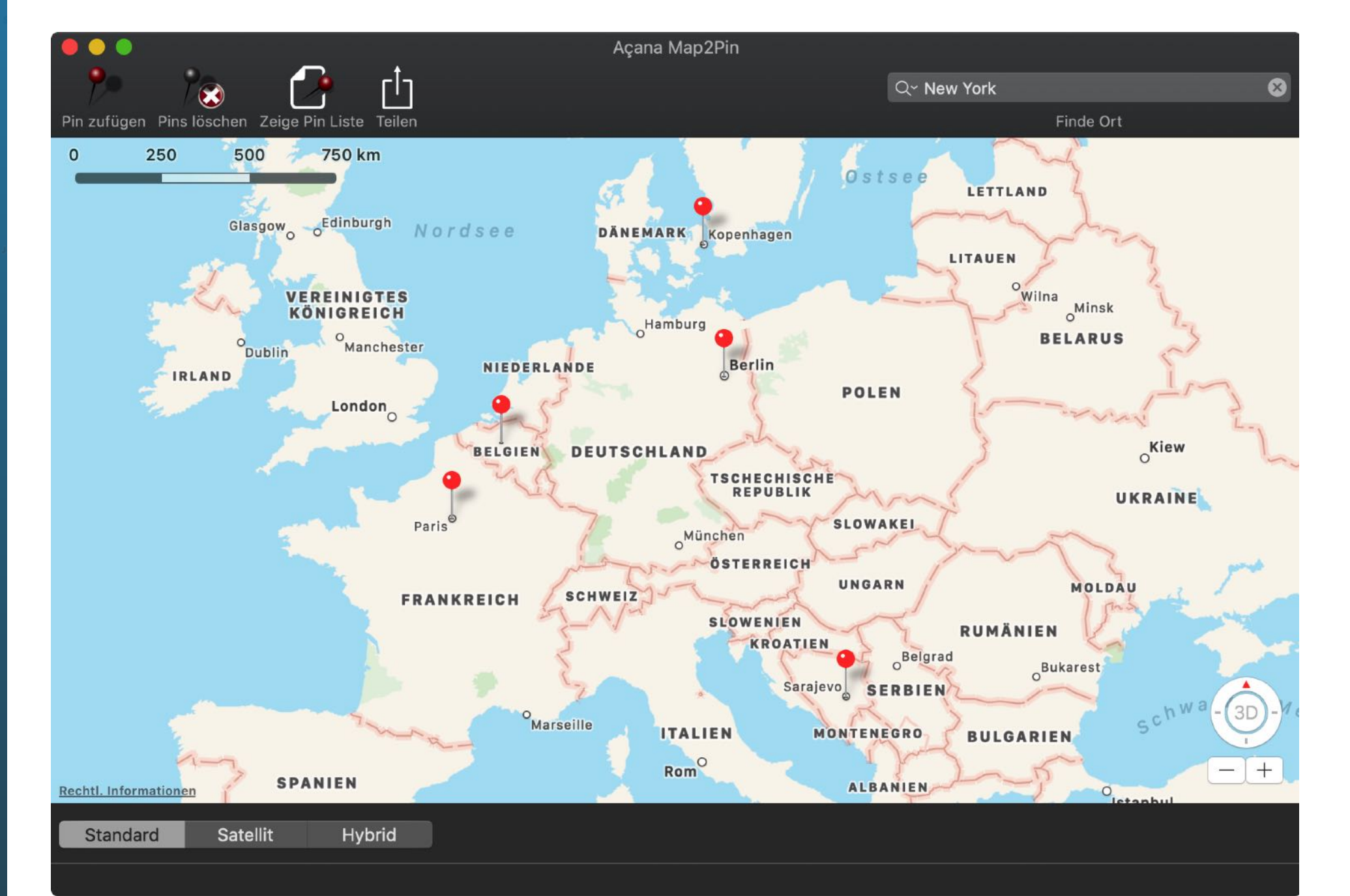

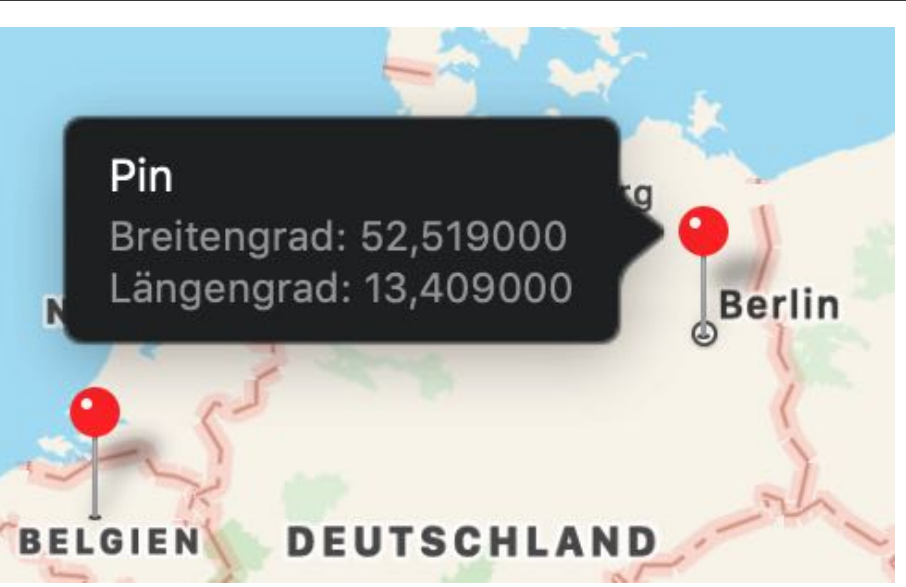

Jeder Pin hat einen Titel (Pin) und einen Untertitel (Breiten- und Längengrad). Klicken Sie auf einen Pin um diese Daten anzuzeigen.

# INS ÖSCHEN

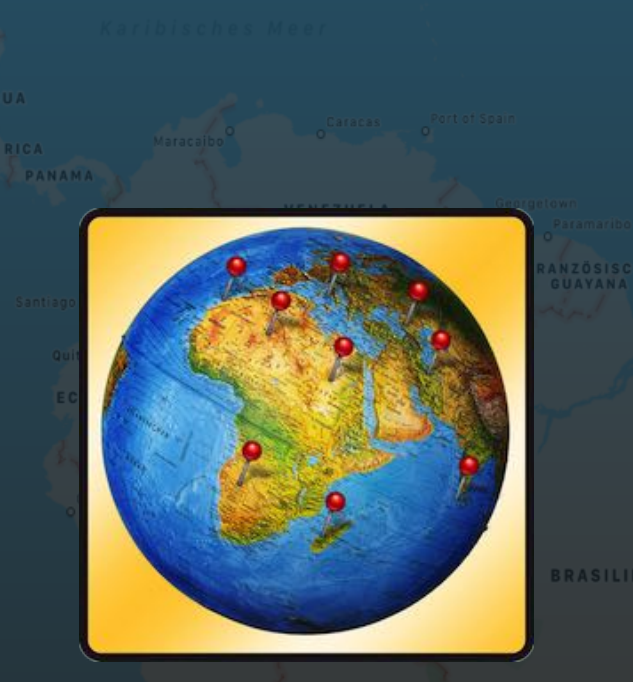

## PINS LÖSCHEN

Um alle Pins zu löschen, klicken Sie auf "Pins löschen" im Toolbar Menü.

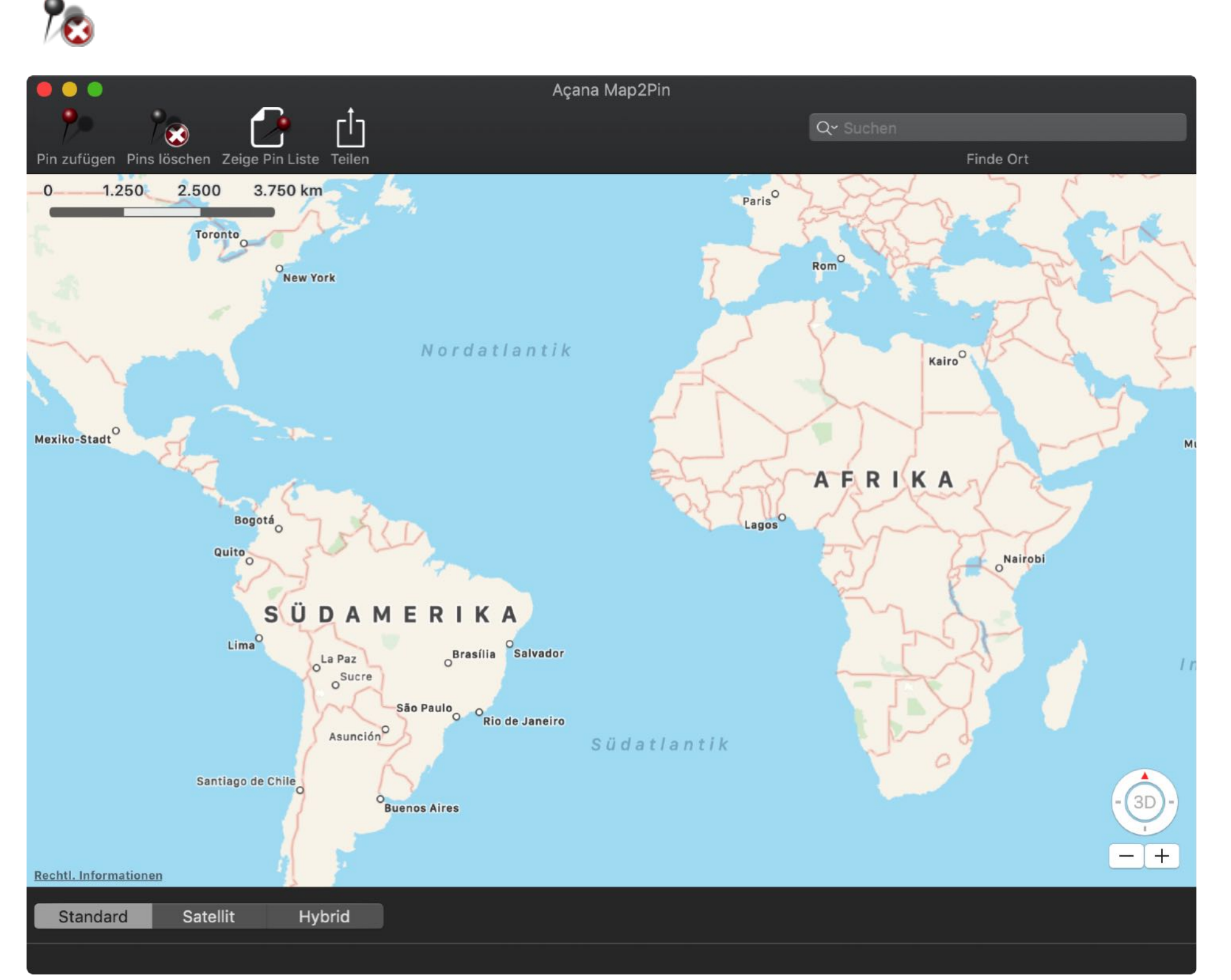

# **3D KARTE** NZEIGEN

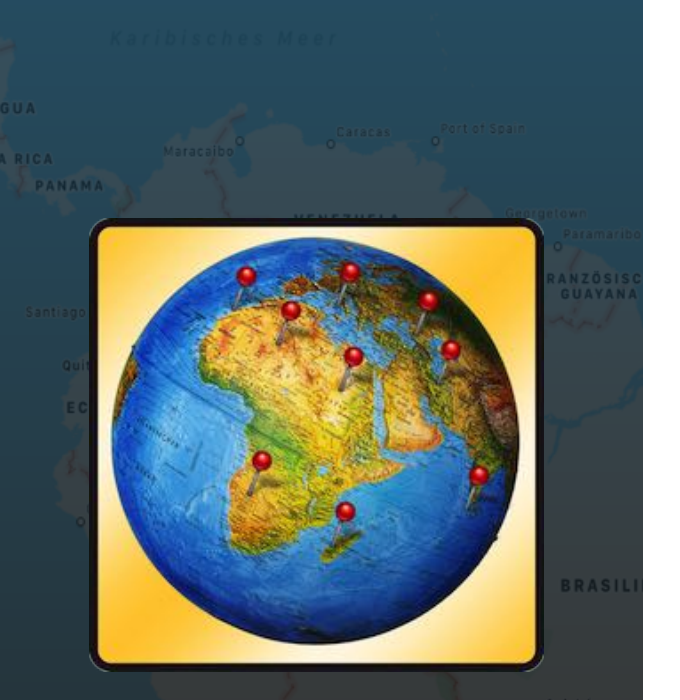

### **3D KARTE ANZEIGEN**

Um die Karte im 3D Modus darzustellen verwenden Sie die Taste ALT und das Mausrad.

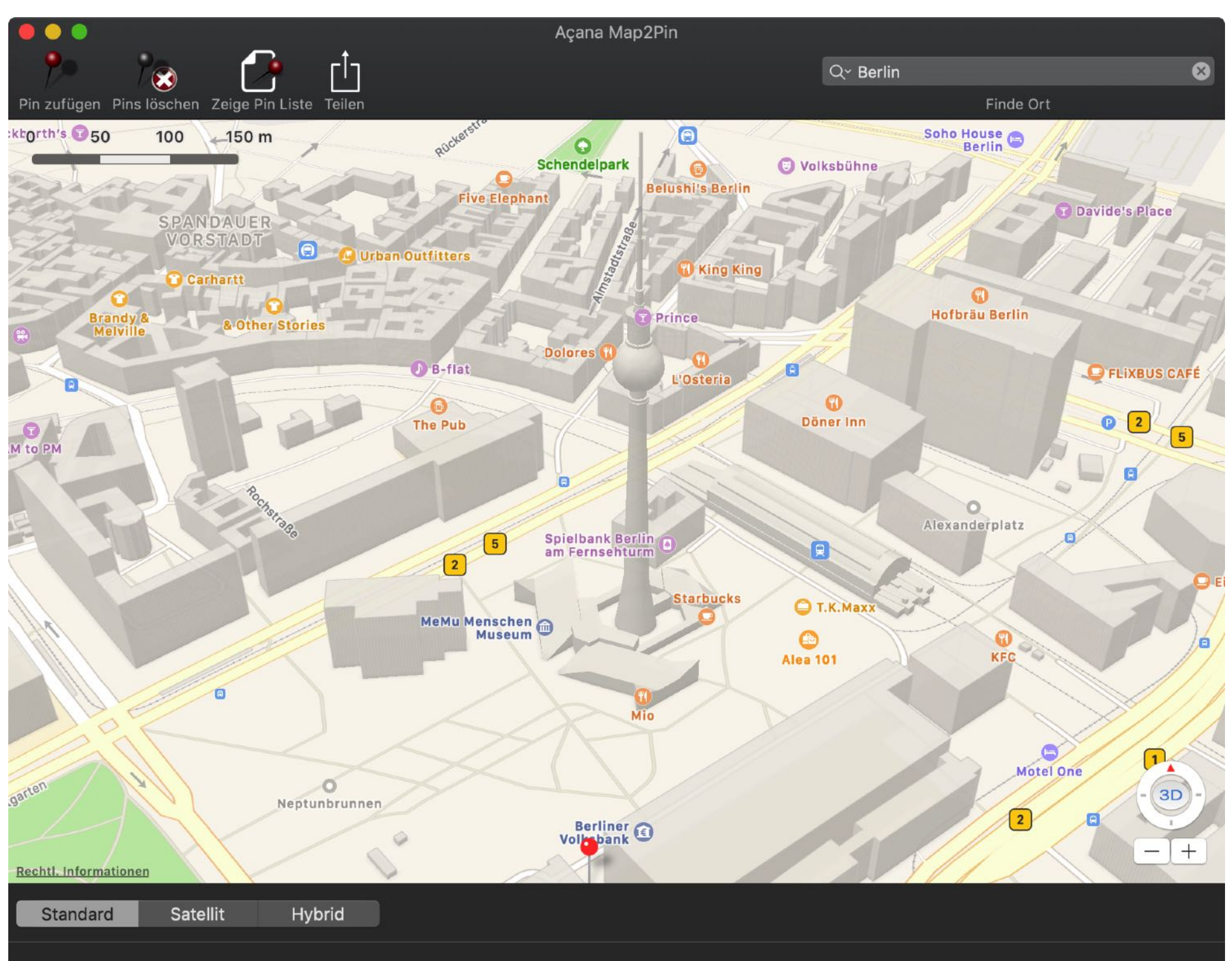

# ARTE DRUCKEN

KARTE DRUCKEN

Um die Karte mit den Pins der Orte auszudrucken, wählen Sie im "Menü => Ablage => Karte drucken" aus.

| Ĺ | Acana Map2Pin | Ablage             | Bearbeiten                     | Fenster             | Hilfe    |
|---|---------------|--------------------|--------------------------------|---------------------|----------|
|   |               | Pins ül<br>Pins ül | ber Textdatei<br>ber Textdatei | einlesen<br>zufügen | ЖR<br>ЖA |
|   |               | Karte o            | drucken                        |                     | ЖР       |

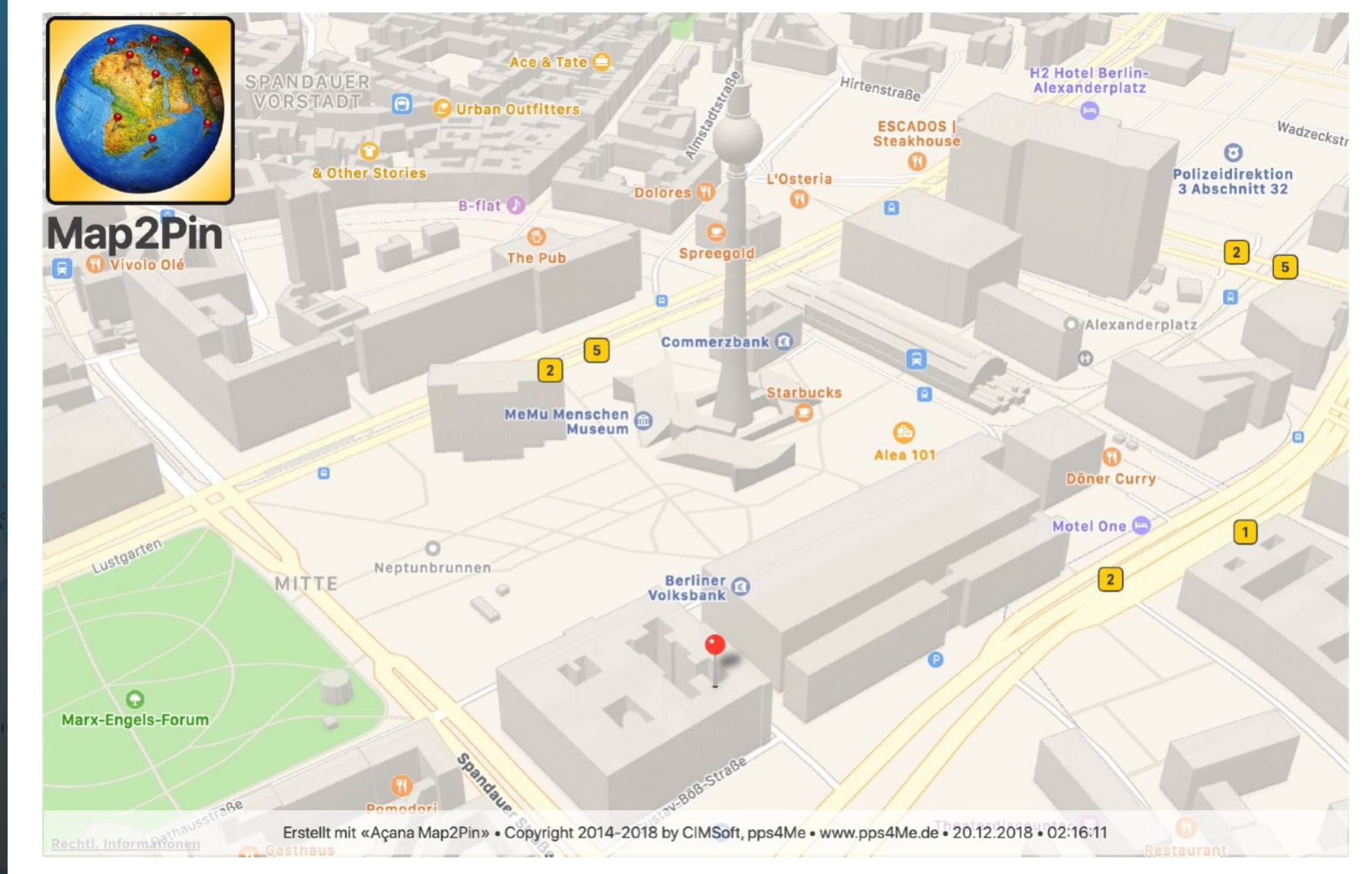

JAMAIKA REPUBLIK Karibisches Meer Maracajbo<sup>0</sup> Caracas of

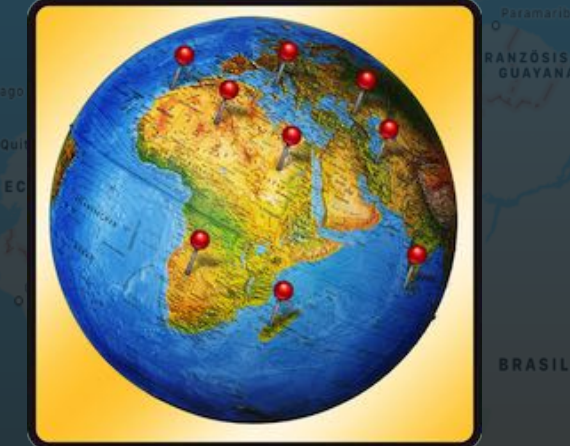

# ARTE MIT PINS EILEN

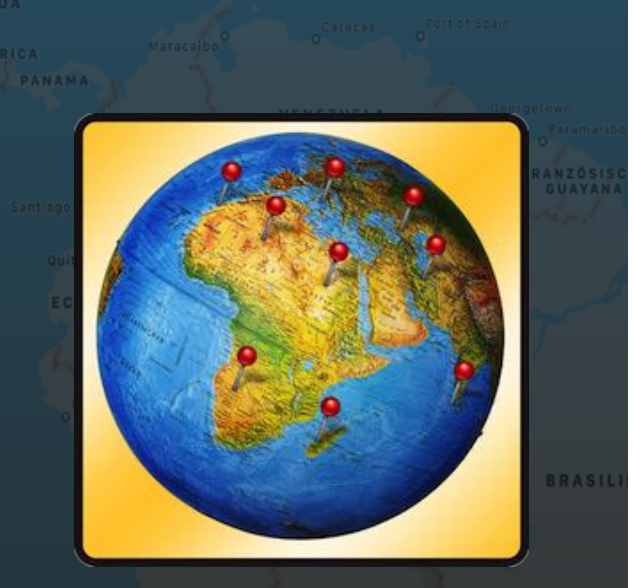

## KARTE MIT PINS TEILEN

Sie können die Orte und ein Bild der Karte mit den Pins mit Ihren Freunden teilen. Klicken Sie dazu auf das Icon "Teilen" im Toolbar Menü. einer der folgenden Optionen aus.

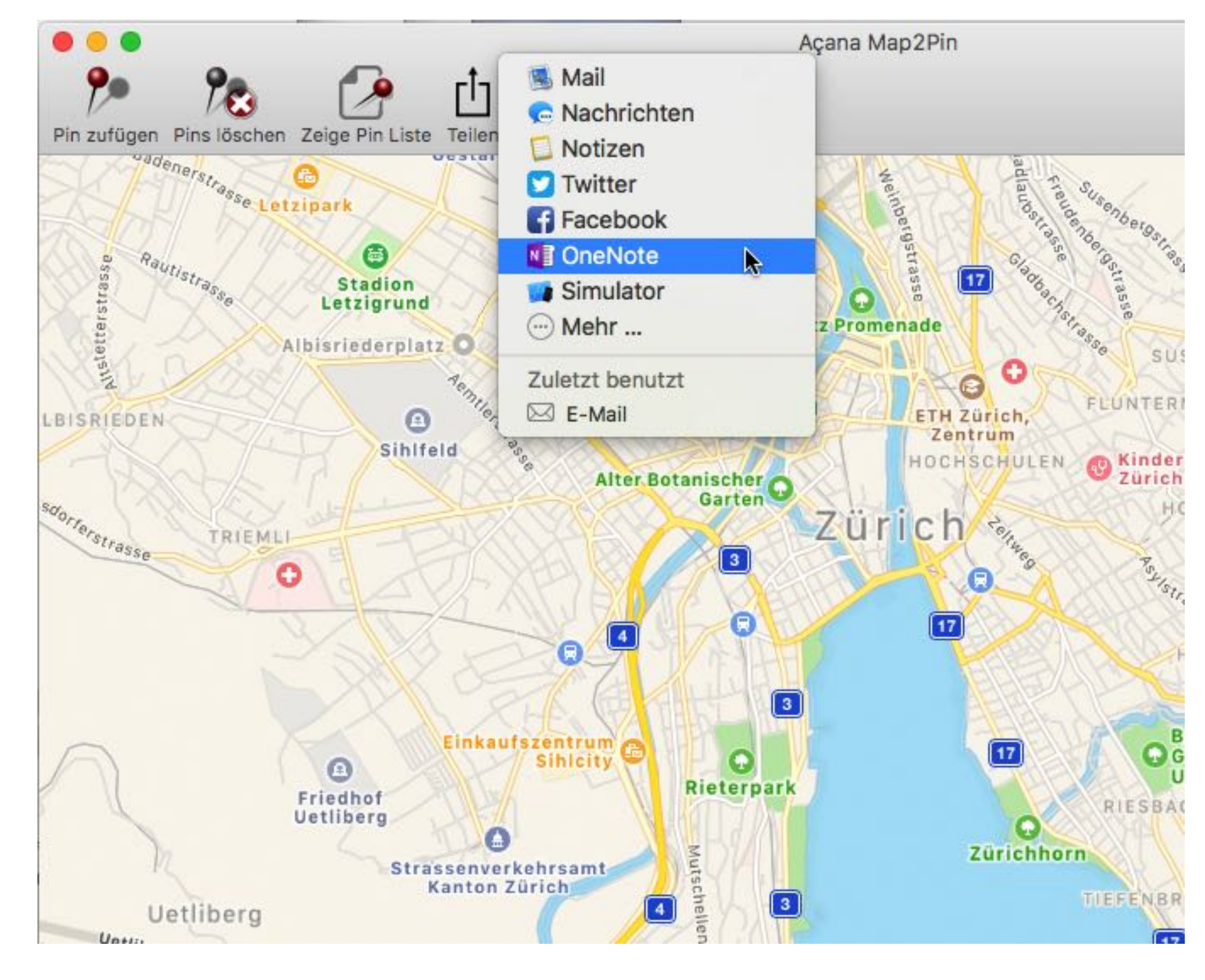

# **INS** EILEN

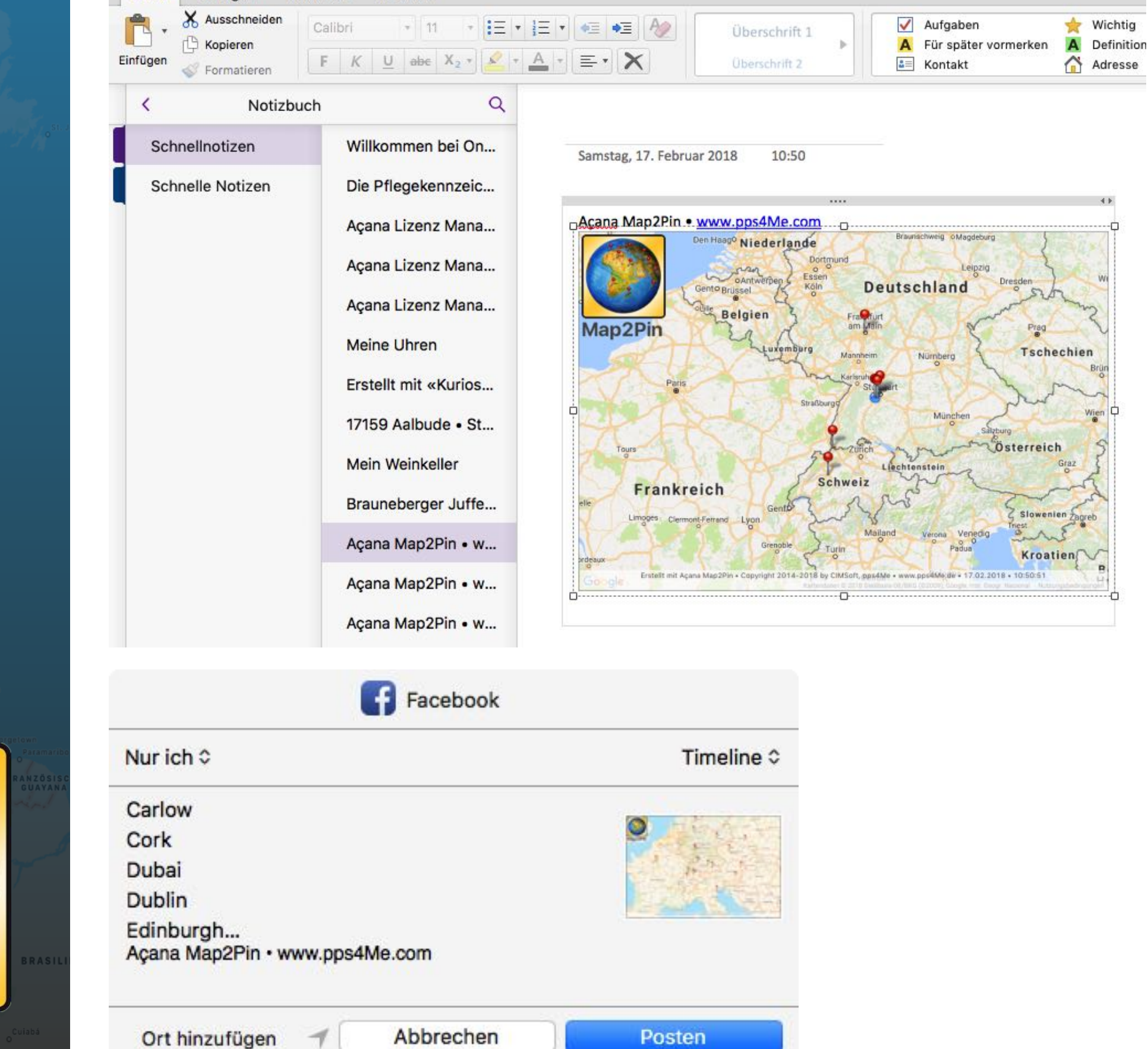

10 OI =

Zeichnen

Ansicht

Einfügen

Start

Notizbuch

Wichtig

## INSTEL-UNGEN

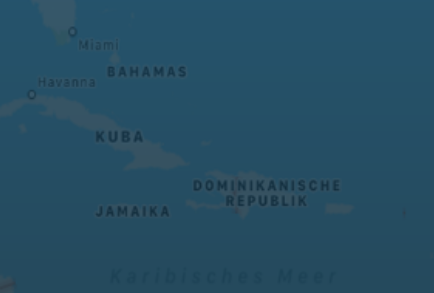

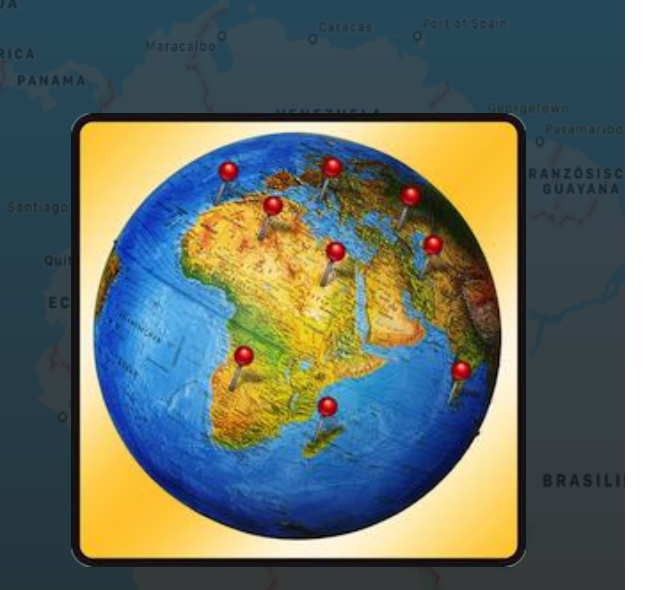

© 2014-2019 CIMSoft,@ pps4Me

#### EINSTELLUNGEN

Über das Menü <Einstellungen> könne Sie den "Dark Mode" von macOS deaktivieren. Diese Funktion ist nur verfügbar wenn Sie macOS 10.14.x installiert haben.

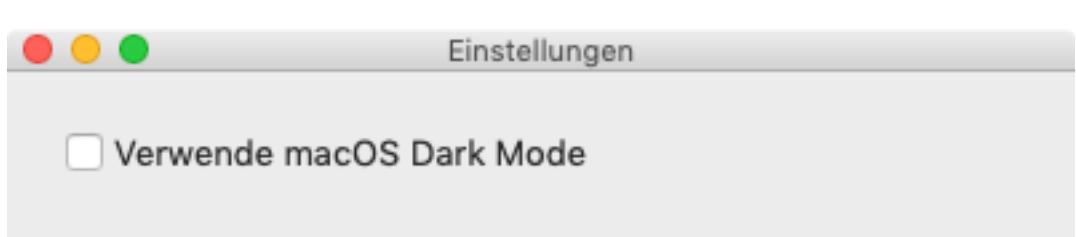

#### Ohne "Dark Mode"

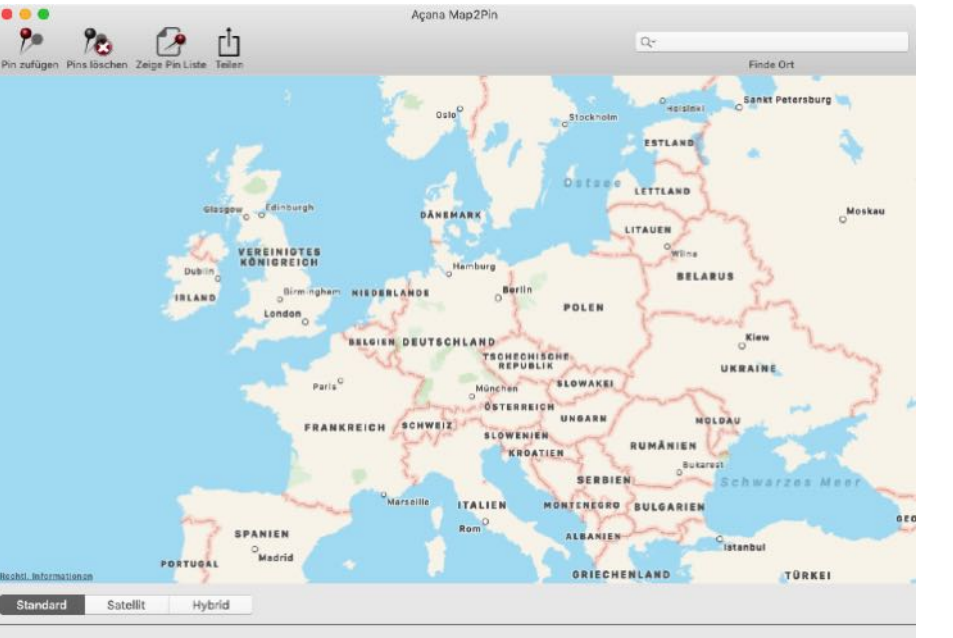

#### Mit "Dark Mode"

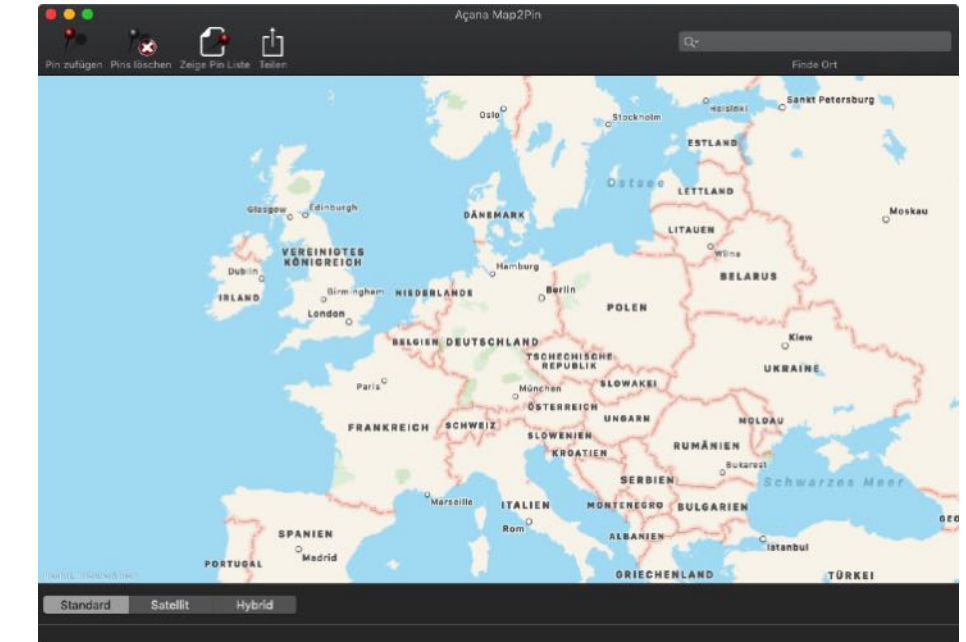

## ILFE MENÜ

## HILFE MENÜ

Über das Menü <Hilfe> erreichen Sie folgende Funktionen:

| Hi | ilfe                                                                                                 | 45                                                     |
|----|----------------------------------------------------------------------------------------------------|--------------------------------------------------------|
| S  | Suchen nach                                                                                          |                                                        |
|    | Açana Map2Pin Hilfe                                                                                  |                                                        |
|    | Zur @pps4Me Homepage<br>Produkt Informationen<br>Bewertung in AppStore<br>Mehr Apps aus dem AppStore |                                                        |
|    | Link zu dieser App teilen 🕨 🕨                                                                        | 💓 «Map2Pin» auf Twitter teilen                         |
|    | Anfrage neue Funktion                                                                                | Map2Pin» auf Facebook teilen                           |
|    | Problem melden                                                                                       | Folge @pps4Me auf Twitter<br>Like @pps4Me auf Facebook |

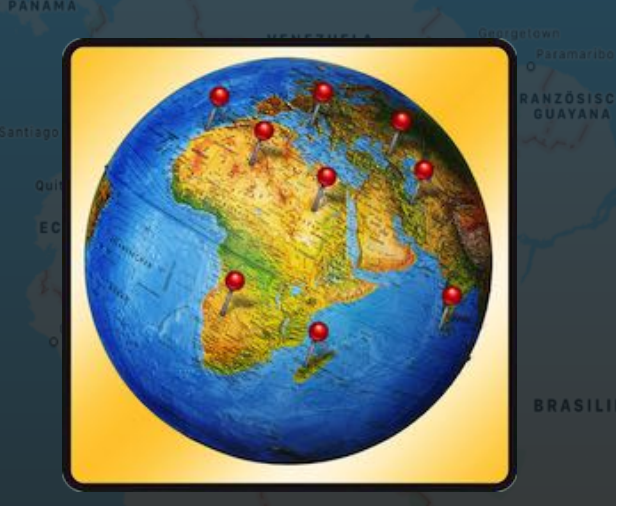

LINK ZU **DIESER** APP BEREIT-STELLEN N...

JAMAIKA REPUBLIK

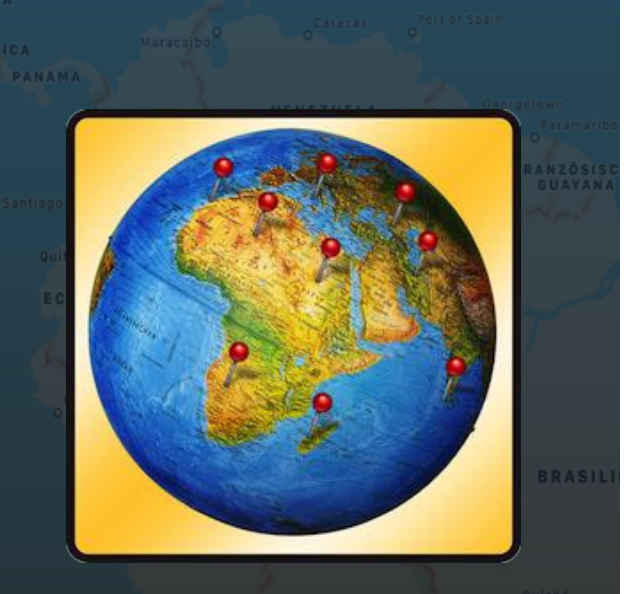

#### LINK ZU DIESER APP BEREITSTELLEN

Zum Teilen eines Links zu dieser App mit Ihren Freunden über E-Mail, Nachrichten, Twitter<sup>®</sup>, Facebook<sup>®</sup> oder AirDrop, wählen Sie im Menü "Hilfe => Link zu dieser App bereitstellen in..". Sie können uns aus in Facebook liken oder uns auf Twitter folgen.

| r                     | Hilfe                                                                                                |                               |                                                        |
|-----------------------|----------------------------------------------------------------------------------------------------|-------------------------------|--------------------------------------------------------|
|                       | Suchen nach                                                                                          |                               |                                                        |
|                       | Açana Map2Pin Hilfe<br>Neu in dieser Version                                                         | <b>%</b> ?                    |                                                        |
|                       | Zur @pps4Me Homepage<br>Produkt Informationen<br>Bewertung in AppStore<br>Mehr Apps aus dem AppStore |                               |                                                        |
| l                     | Link zu dieser App teilen                                                                            | •                             | 🔰 «Map2Pin» auf Twitter teilen                         |
| Anfrage neue Funktion | 1                                                                                                    | «Map2Pin» auf Facebook teilen |                                                        |
| L                     | Problem melden                                                                                       |                               | Folge @pps4Me auf Twitter<br>Like @pps4Me auf Facebook |

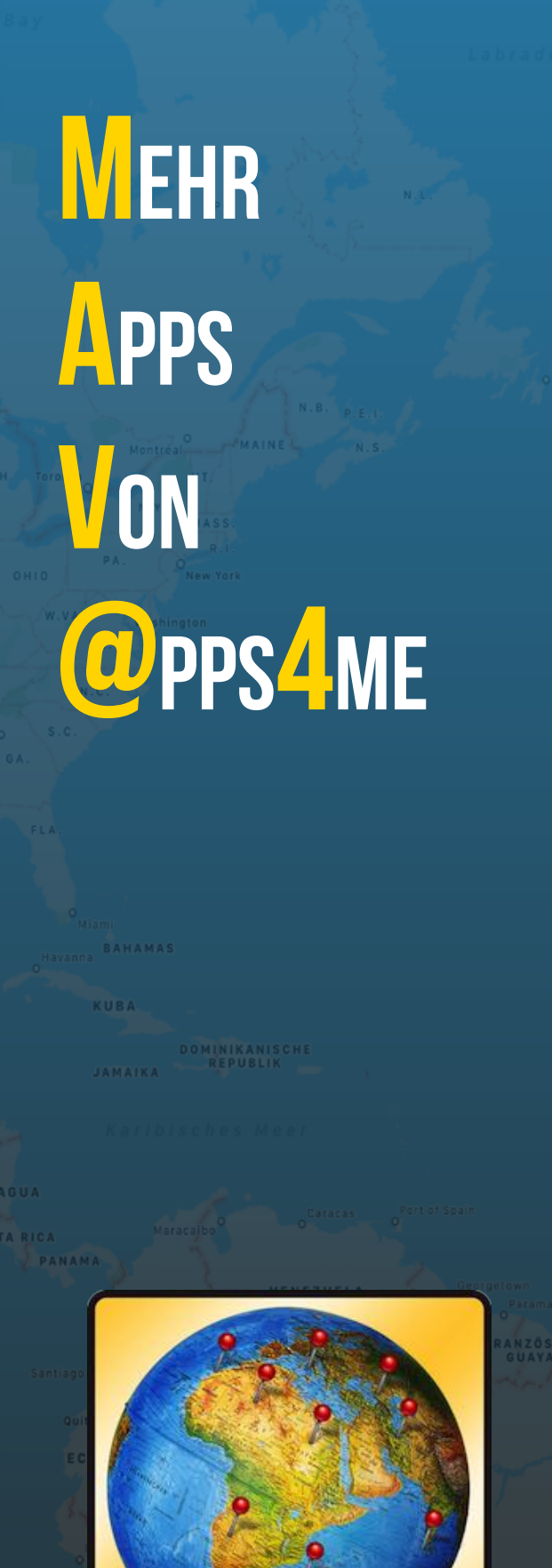

### MEHR APPS VON @PPS4ME

Klicken Sie hier für weitere Apps von @pps4Me.

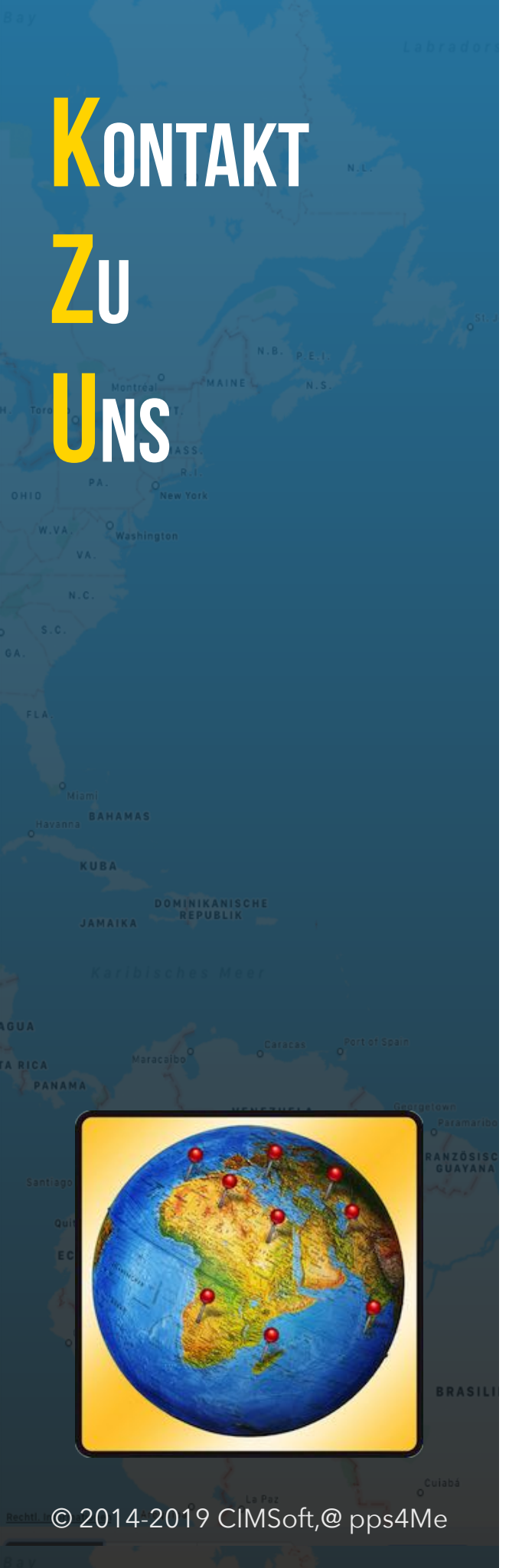

## KONTAKT ZU UNS

Falls Du noch unbeantwortet Fragen hast, sende uns bitte eine Email an <u>Contact@Support</u>. Oder besuche unsere <u>Homepage</u>.

# 

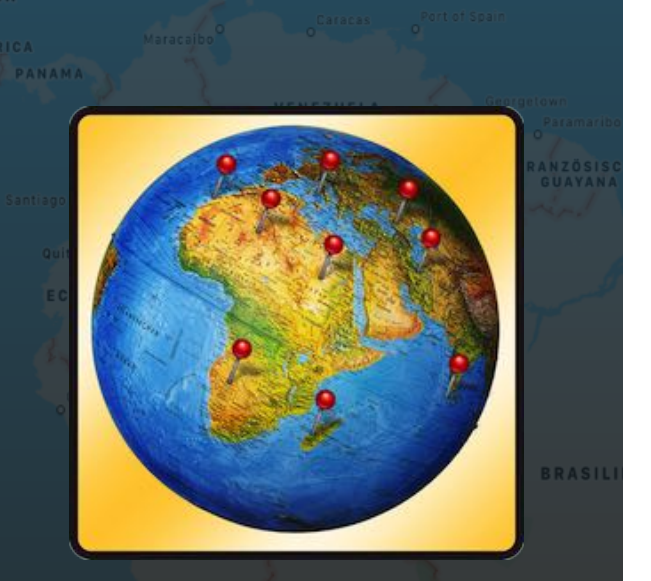

© 2014-2019 CIMSoft,@ pps4Me

#### COPYRIGHT & NUTZUNGSBEDINGUNGEN

Allgemeine Nutzungsbedingungen für die Verwendung dieses Handbuches.

#### I. Rechteinhaber, Vervielfältigung, Copyright

**1.** Das Copyright dieses Handbuches liegt bei CIMSoft, pps4Me, Inhaber Horst Jehle, Grazer Straße 17a, 70469 Stuttgart (im folgenden "Autor" genannt). Das Copyright bezieht sich auf die Grafiken, den Text sowie den elektronischen Quelltext zu Grafiken und allen Texten insgesamt.

**2.** Im Quelltext der Vorlage (Template) ist der Copyrightvermerk des Autors enthalten. Dieser Copyright-Vermerk © im Quelltext des Handbuchs darf nicht entfernt werden. Bereits das Entfernen des Copyrights stellt eine Urheberrechtsverletzung dar und ist u. U. strafbar.

Das Hinzufügen eines eigenen Copyrightvermerks ist nicht zulässig.

**3.** Das Bereitstellen dieses Handbuches mit Möglichkeit des Downloads auf eigenen oder dritten Webseiten, das Vervielfältigen und Kopieren auf CD's/DVD's oder anderen Datenträgern zum Zwecke der Weitergabe an Dritte sowohl entgeltlich als auch unentgeltlich (außer zum privaten Gebrauch) sowie eine direkte Verlinkung auf die Download-Dateien ist untersagt.

**4.** Mit dem Download dieses Handbuches erkennt der Nutzer die Nutzungsbedingungen uneingeschränkt an.

#### II. Kostenfreie private Nutzung

1. Dieses Handbuch darf kostenfrei zu eigenen, privaten, nicht gewerblichen Zwecken genutzt.

**2.** Mit dem Download dieses Handbuches erhält der Nutzer das Recht, das Handbuch im Sinne dieser Nutzungsbedingungen zu nutzen. Die Eigentumsrechte am Inhalt verbleiben uneingeschränkt beim Autor.

#### III. Kommerzielle kostenpflichtige Nutzung

1. Kommerzielle und damit kostenpflichtige Nutzung im Sinne dieser Nutzungsbedingungen

# 

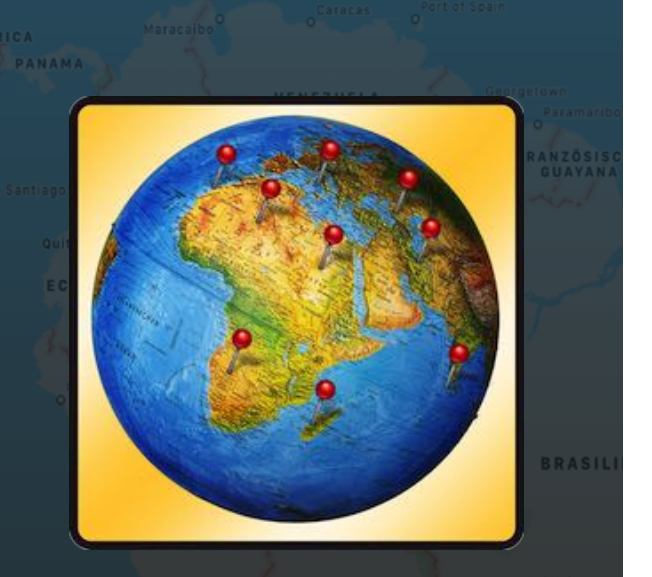

© 2014-2019 CIMSoft,@ pps4Me

liegt vor, wenn mit Buch ein eigenes oder drittes Erwerbsgeschäft unabhängig vom Umfang in irgendeiner Weise beworben wird, kostenpflichtige Dienste unter einer URL zur Verfügung gestellt werden.

#### IV. Umfang der kommerziellen Nutzung

**1.** Die Verwendung dieses Handbuches ist jeweils nur für eine Firma gestattet. Das Nutzungsrecht erlischt mit der Verwendung bei einem anderen Unternehmen oder einem Tochterunternehmen oder Mutterkonzern. Das Nutzungsrecht ist jede eingetragene Firma oder angemeldetes Gewerbe neu zu erwerben.

**2.** Mit jedem Erwerb des Handbuches ist die Internetadresse (URL) unter der das Handbuch online geht, anzugeben.

**3.** Für jede Nutzung gem. Ziffer IV. der Nutzungsbedingungen ist ein einmaliges Nutzungsentgelt zu zahlen. Die Höhe des Nutzungsentgeltes kann per <u>E-Mail</u> angefragt werden.

**4.** Mit Zahlung des einmaligen Nutzungsentgeltes erwirbt der Anwender lediglich das Nutzungsrecht im Sinne dieser Nutzungsbedingungen. Das Eigentum am Handbuch verbleibt uneingeschränkt beim Autor.

**5.** Das Bearbeiten, kopieren von Inhalten (Text, Bilder usw.), sowie das Verändern von Text oder Bildern ist nicht gestattet.

6. Jeder kommerzielle Nutzer erhält eine Rechnung mit ausgewiesener Mehrwertsteuer.

#### V. Urheberrechtsverstöße

**1.** Jeder festgestellte Urheberrechtsverstoß wird verfolgt. Der Autor, bedient sich dazu grundsätzlich anwaltlicher Hilfe. Geltend gemacht werden - nötigenfalls im Rahmen vorläufigen Rechtsschutzes - Unterlassungs-, Auskunfts- und Schadenersatzansprüche.

**2.** Ein Urheberrechtsverstoß liegt auch vor, wenn das Handbuch mit strafbaren Inhalten durch den Nutzer oder durch Dritte versehen wird. Der Autor wird neben der Geltendmachung von zivilrechtlichen Ansprüchen sofort nach Kenntnis Strafanzeige erstatten.

3. Verantwortlich im Sinne des UrhG und dieser Nutzungsbedingungen ist neben dem Inhaber

# 

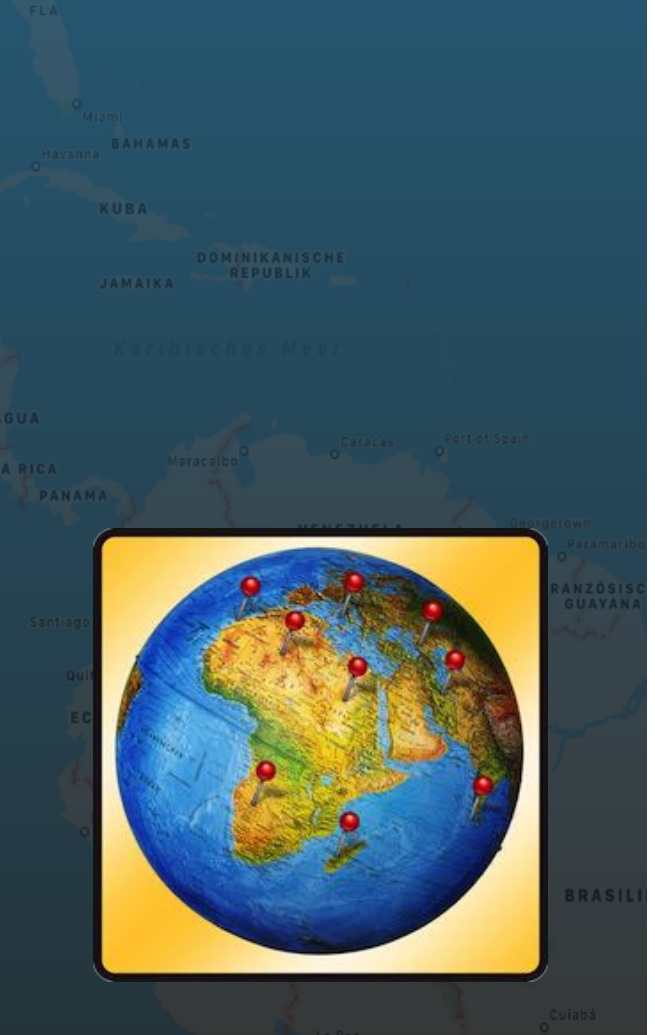

der Firma bzw. des Gewerbes bei nicht vorliegender Personenidentität der Ersteller der Website unter Verwendung der dieses Buch zum Download angeboten wird oder auf sonstige Weise vertrieben wird.

**4.** Auskunft über die Rechtmäßigkeit einer geplanten Nutzung des Buches erteilt der Autor. Die Kontaktdaten zum Autor sind im <u>Webseiten-Impressum</u> ersichtlich.

#### VI. Haftung

Der Autor übernimmt keinerlei Haftung, ganz gleich aus welchem Rechtsgrund, die aus der Verwendung und/oder Nutzung des Buches oder in sonstiger Weise im Zusammenhang mit dem Erwerb, der Nutzung und Verwendung des Buches herzuleiten sein könnte, außer bei Vorliegen von Vorsatz und grober Fahrlässigkeit.

Die hier im Handbuch verwendeten Markennamen sind eingetragene Warenzeichen der jeweiligen Eigentümer.